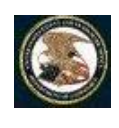

Patent Full-Text and Full-Page Image Databases เป็นฐานข้อมูลสิทธิบัตรของสำนักงานสิทธิบัตรและเครื่องหมายการค้าแห่งสหรัฐอเมริกา (United States Patent and Trademark Office - USPTO) ครอบคลุมเอกสารสิทธิบัตรทั้งที่เป็นสิทธิบัตรการประดิษฐ์ สิทธิบัตรการออกแบบ สิทธิบัตรพันธุ์พืช สิทธิบัตรที่ยื่นขอรับความคุ้มครองใหม่ และ คำขอรับสิทธิบัตรที่กำลังอยู่ในระหว่างประกาศโฆษณา ตั้งแต่ปี ค.ศ. 1790 - ปัจจุบัน โดย เอกสารสิทธิบัตรตั้งแต่ ปี ค.ศ. 1976 เป็นต้นมาจะเป็นเอกสารฉบับเต็ม ประชาคมจุฬาฯ สามารกใช้งานฐานนี้ผ่านชุดฐานข้อมูล Engineering Village 2 ซึ่งบอกรับโดยสถาบันวิทยบริการ

# การเข้าใช้งาน

จาก URL : <u>http://www.car.chula.ac.th/curef-db/slist.html</u> <u>#science</u> ภายใต้ฐานข้อมูล CU Reference databases เลือกชื่อฐาน ข้อมูล **Patent Full-Text and Full-Page Image Databases** หรือเลือกจากทางเลือก <u>USPTO</u> ซึ่งเป็น LINK หนึ่งอยู่ในชุดฐานข้อมูล Engineering Village 2 ซึ่งแสดงหน้าจอกาธใช้งานที่แตกต่างออกไป

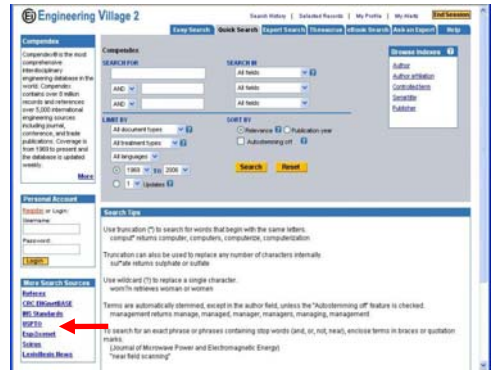

ในที่นี้ขอใช้ทางเลือกจาก Image Databases ที่ <u>http://www.uspto.gov/patft/index.html</u> จะพบหน้าจอดังภาพ

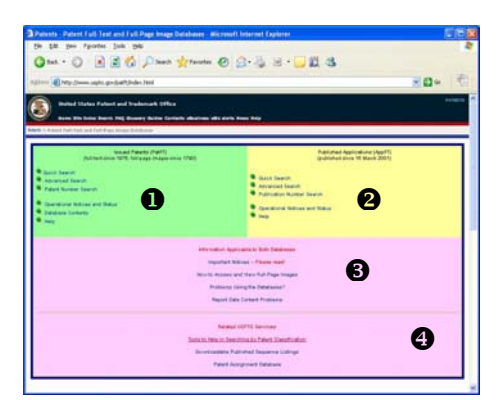

ที่หน้าจอหลัก แบ่งกาธใช้งานออก 4 ส่วน ดังนี้

- ใช้ดันหาเอกสารดำขอที่ได้รับการจดสิทธิบัตรแล้ว จากฐานข้อมูล สิทธิบัตร ซึ่งจะมีเอกสารฉบับเต็มตั้งแต่ปี ค.ศ. 1976 เป็นต้นมา
- สำหรับดันหาเอกสารดำขอ ที่กำลังอยู่ในระหว่างการดำเนินการ ขอรับสิทธิบัตร (ประกาศโฆษณา) จากฐานข้อมูลประกาศโฆษณา
- ปี ให้ข้อมูลการใช้งานฐานข้อมูลทั้งสองฐานข้างต้น
- บริการต่าง ๆ ที่เกี่ยวข้อง ของสำนักงานสิทธิบัตรและเครื่องหมาย การด้าแห่งสหรัฐ

#### การด้นหา

การดันทาข้อมูลจากฐานข้อมูลสิทธิบัตรสามารถสืบด้นแบบ Quick Search หรือ Advanced Search และ ดันทาจาก Patent Number (ทมายเลขสิทธิบัตร)  Quick Search เป็นการดันหาข้อมูลที่รวดเร็ว โดยพิมพ์เพียงดำดัน เลือกเขตข้อมูล ช่วงปีของข้อมูลที่ต้องการแล้วดลิก Search
 Search

| Construction of the second second secon        | US Patent Full-Text Detailore Neelean Sear | ch - Microsoft                                                                                                    | - EE                                                                                                    |
|----------------------------------------------------------------------------------------------------|--------------------------------------------|----------------------------------------------------------------------------------------------------|----------------------------------------------------------------------------------------------------|
| Constraints and processing of the second second secon        | En Die Jan Alberten Den Deb                | Terrue Date                                                                                                    | and the second second sec |
| Image: Strateging and and public strateging and and public strateging and and public strateging and and and and and and and and and and                                                                                                    | 0 ··· · O · 🖃 🗐 🕼 🔎 »                      | Application Date                                                                                                    | 8 · 🖵 🕮 🖏                                                                                                    |
| Visit De Carlo de Carlo de Car   | anna 🖉 try (saft agts yn herden sant be    | within Application Type<br>Applyree Name                                                                                                    | 8 <b>0</b> - 0                                                                                                    |
| Perce [Intel Parcel of the parcel of the par   | USPTO                                      | Acceptes City<br>Assigner Date<br>PATEL Assigner Date<br>Userational Country<br>Covert US Classification<br>Prenary Example<br>Account Example | MAGE DATABASE                                                                                                    |
| Time 1, and the second second    | Query Ilfeld                               | Desertar Name<br>Insertar Date<br>Desertar Date<br>Desertar County<br>Committee County<br>Committee Adams<br>Adams of Adams                    | 0:2005                                                                                                    |
| Tens 2: Finder The Second By Program Second By Program Seco          | Treat I second second in Al                | 0 - Retard Ull App. Data                                                                                                    | 1                                                                                                    |
| TPUE to parent (Advect) 9<br>Change Change Cha | Tress 2                                    | Field 2 Balanancad By<br>Funnigh Raterances                                                                                                    |                                                                                                    |
| 10% in present (out tage) [Contraction of the contraction of the contr   | 1975 to prevent (full-text)                | Chim(d)                                                                                                    |                                                                                                    |
| avhibits only for Fateri Marchan and Conner ITI Chardination                                                                                                    | (1750 to pressed (sector distribute)       | Descriptory/perfector                                                                                                    | and The Construction                                                                                                    |
|                                                                                                    |                                            |                                                                                                    |                                                                                                    |
|                                                                                                    |                                            |                                                                                                    |                                                                                                    |
|                                                                                                    |                                            |                                                                                                    |                                                                                                    |
|                                                                                                    |                                            |                                                                                                    |                                                                                                    |
|                                                                                                    |                                            |                                                                                                    |                                                                                                    |
|                                                                                                    |                                            |                                                                                                    |                                                                                                    |

ระบบจะทำการดันหาตามเงื่อนไขที่กำหนด และได้ผลลัพธ์ดัง ตัวอย่าง

|                                                                                           | Contraction of the                            |                 |                     |                   | 11 C 12 C 12 C 1 |                                       |
|-------------------------------------------------------------------------------------------|-----------------------------------------------|-----------------|---------------------|-------------------|------------------|---------------------------------------|
|                                                                                           | 190mm                                         | QMICR           | Advanced            | Eathuro           | Help             |                                       |
|                                                                                           |                                               | Sinst.List      | Bottom              | View Cart         |                  |                                       |
| Rearching 1978 to present                                                                 |                                               |                 |                     |                   |                  |                                       |
| results of Search in 1976 b<br>IL/"absorbent article": 11<br>Its J through 50 out of J165 | a present db for:<br>15 patents               |                 |                     |                   |                  |                                       |
| Next 50 Hits                                                                              |                                               |                 |                     |                   |                  |                                       |
| Jump To                                                                                   |                                               |                 |                     |                   |                  |                                       |
| Refine Seerch TTL/*                                                                       | bootest sticle*                               |                 |                     |                   |                  |                                       |
| PAT. NO. THE                                                                              |                                               |                 |                     |                   |                  |                                       |
| 6.974.090 T Absorbert str                                                                 | attent in an absorbert<br>absorbert structure | article, compri | eng a partiely      | statust sast      | ratoortect.m     | eterial and an absorbent article that |
| 6.972.011 Tultation.etm                                                                   | orting sheet body, day<br>orting sheet body   | code electro    | ent actule provi    | and with with and | n exotra         | heet body and production device for   |
| 6.872.032 T Absorberd at                                                                  | cle conprising an age                         | nt able to come | ey a perception     | D. DR. WEIKER, 1  | TOUT DO DO       | ed to one-life the external condition |
| La main inter Wallington in the                                                           | the second have been                          | front setup on  | THE R. P. LEWIS CO. |                   |                  |                                       |
| < 0.909,730 # Yeater about 5                                                              | CALIFORNIA NU NEUCO                           |                 | the second second   |                   |                  |                                       |

Advanced Search เป็นการสืบค้นที่ผู้ใช้ต้องพิมพ์คำค้นในกรอบ รับคำค้นโดยระบุว่าต้องการค้นหาจากเขตข้อมูลใด อาจใช้ Boolean Operator ช่วย ระบุช่วงปีของข้อมูล หลังจากนั้น คลิก Search เช่น ค้นหาเรื่อง absorbent article จากชื่อที่แสดงกึงการประดิษฐ์ และ เป็นสิทธิบัตรของ บริษัทจอห์นสัน แอนด์ จอห์นสัน จะต้องพิมพ์ดังนี้

TTL/(absorbent and article) and AN/(Johnson and Johnson and Inc.)

ซึ่งที่หน้าจอการดันหาแบบ Advanced Search จะมีตารางแสดง อักษรย่อของเขตข้อมูลต่าง ๆ ที่สามารถใช้ดันหาได้ ดังภาพ

|                                                                 |                                       | Data current (               | through 12/20 2005                                                                                  |                               |  |
|-----------------------------------------------------------------|---------------------------------------|------------------------------|----------------------------------------------------------------------------------------------------|-------------------------------|--|
| Query Iffeld<br>til/ ontroche<br>and datason<br>Solect Years II | nt and article)<br>and Inc. )<br>febd | and MU (Johnson              | Exampler<br>militensis and (nacquet or nacket))<br>ind 1 S 2002 and motorcycle<br>in Services julie |                               |  |
| 1575 to present                                                 | Patente from 17                       | Search Renet                 | only by Patent Handow                                                                               | and Carrent US Clanafication) |  |
|                                                                 | Field Code                            | Energy for some              | Tield Code                                                                                          | Firld / Mar                   |  |
|                                                                 | PN                                    | Extent Mander                | D4                                                                                                  | loventur, Mane                |  |
|                                                                 | UD CH                                 | Jame Date                    | 10                                                                                                  | Inventor City                 |  |
|                                                                 | TTL.                                  | 面                            | 15                                                                                                  | Inventor Sale                 |  |
|                                                                 | ABST                                  | Abread                       | ICM                                                                                                 | Inventor Country              |  |
|                                                                 | ACLM                                  | (Cam(s)                      | 13.57                                                                                               | Attomey or Agent              |  |
|                                                                 | SPEC                                  | Description/Specification    | AN                                                                                                  | Assince, Name                 |  |
|                                                                 | CCL                                   | Carrent US Classification    | AC                                                                                                  | Animes City                   |  |
|                                                                 | ICL.                                  | International Classification | AS                                                                                                  | Animer State                  |  |
|                                                                 | APN                                   | Azzlicmin Seria Number       | ACN                                                                                                 | Animer Country                |  |
|                                                                 | APD                                   | Application Date             | 502                                                                                                 | Prinary Examiner              |  |
|                                                                 | PARN                                  | Farmt Care Information       | AJCA                                                                                                | Anistant Exampler             |  |
|                                                                 | BLAF                                  | Related US App. Data         | REF                                                                                                 | Referenced Dr                 |  |
|                                                                 | -                                     |                              |                                                                                                    |                               |  |

### โดย TTL ใช้ระบุแทนเขตข้อมูล Title

AN ใช้ธะบุแทบเขดข้อมูล Assignee Name และได้ผลลัพธ์ ดังตัวอย่าง

|                                                      | LUSPTO PATENT FULL TEXT AND IMAGE DATABABE                                                                                                    |
|------------------------------------------------------|----------------------------------------------------------------------------------------------------|
|                                                      | there and Advanced forthere they                                                                                                    |
|                                                      | Bullow (rom.Lat)                                                                                                    |
| Percipation (                                        | preset .                                                                                                    |
| The Lines of Long<br>The Linescolor<br>and J Proof S | b. In: 1918 approach die fait-<br>and artikule (Ard) Ard, Elektronik Ard) Kilomak (Ard) fait (2): 11 anter 11<br>and art 23                                |
| interio (                                            |                                                                                                    |
| Party Des                                            | • Without and which any still information and inform                                                                                                    |
| Aut. Mal.                                            |                                                                                                    |
| i Amball T                                           | Jerlies, Anorsent and Al works ong Transported in a drawing the uniter partners to protect against prettyp                                                 |
| A LOLAN                                              | popular) and and setting and assessed for particular party                                                                                                 |
| A DESCRIPTION OF                                     | and a second and the annual second second and participants and provide a provide approximation                                                             |
| T LINE THE W                                         | initial statistication with barried their control Terre and                                                                                                |
| A ADDADE T                                           | and a contract which and conferma was burged when have not being                                                                                           |
| * LODING T                                           | beithert which he ray, as instruent street lives                                                                                                    |
| · LOUBL T                                            | multicherese somer. No aufdrag abordiert arbite                                                                                                    |
| * AltERN T                                           | tensure out to adapting an administration in common others, Arety, A basis Americana, Ann                                                                  |
| 10 5-25-24                                           | perpeturity with attacted table and period and approximality realizing sene                                                                                |
| TO BARDARD                                           | ALAL AND REALT AND A DECKLAPPENNAM                                                                                                    |
| a Partie .                                           | antari, aburbant artik edit ar adverni parturing spinor specifica research partura di parantari per reforma a<br>anarolio, la partagen dei aporteri artiko |
| - bail - m                                           |                                                                                                    |

เขตข้อมูลที่ใช้บ่อย มีธูปแบบกาธใช้งานดังนี้

- เขตข้อมูลที่เป็นชื่อดน : ใช้ last name-first name-initial เช่น ดันหาชื่อ John E. Doe ใช้ Doe-John-E
- เขตข้อมูลที่เป็นวันที่ : ใช้ได้ 3 แบบ คือ

yyyymmdd เช่น 19970103 Month-Day-Year เช่น 1-3-1997 หรือ Jan-3-1997 หรือ January-3-1997

Month/Day/Year เช่น 1/3/1997 หรือ Jan/3/1997 หากเป็นช่วงเวลา ใช้ -> ดั่น เช่น ดันหาข้อมูลที่อยู่ในช่วงระหว่าง Mar 1, 1997 ถึง April 14, 1997 ใช้ APD/3/1/1997-> 4/14/1997

หากต้องการดันหาข้อมูลของเดือน March 1997 ทั้งหมด แนะนำให้ ใช้เครื่องหมาย \$ ช่วย เพื่อดวามสะดวก เช่น APD/3/\$/1997

- เขตข้อมูลที่เป็นหมายเลข : ใช้ตัวเลข 6 หลัก เช่น 000012
- เขตข้อมูลหมายเลขสิทธิบัตร : ให้ใช้ตามรูปแบบที่กำหนดของสิทธิ บัตรประเภทนั้น ๆ เช่น D123,456 สำหรับสิทธิบัตรการออกแบบ หรือ 6,883,312 สำหรับสิทธิบัตรการประดิษฐ์
  - ซึ่งจะมีเครื่องหมายจุลภาค (,) ดั่นหรือไม่ก็ได้
- เขตข้อมูลประเภทของคำขอ : ให้ใช้ตัวแลขแทนประเภทของสิทธิบัตร
  - เช่น 1 = Utility
    - 2 = Reissue
    - 4 = Design เป็นต้น
- เขตข้อมูลที่เป็นประเทศ หรือ รัฐ: ให้ใช้รหัสตามที่กำหนดฐานข้อมูล
   เช่น Thailand ใช้ TH
  - NEW YORK ใช้ NY
- หากเป็นกลุ่มดำใน Advanced Search ให้ใช้เครื่องหมาย "\_\_"ดร่อม
- Patent Number ใช้ดันหาในกรณีที่ทราบหมายเลขสิทธิบัตร โดย ระบุหมายเลขสิทธิบัตรที่ต้องการดันหาดามรูปแบบที่ระบบกำหนด สำหรับสิทธิบัตรประเภทด่าง ๆ เช่น

6,781,234 สำหรับสิทธิบัตรการประดิษฐ์

- D412,345 สำหรับสิทธิบัตรการออกแบบ
- PP9,012 สำหรับสิทธิบัตรพันธุ์พืช เป็นต้น

เมื่อระบุหมายเลขสิทธิบัตรที่ต้องการด้นหาตามรูปแบบที่กำหนดแล้ว ให้ดลิก Search ดังตัวอย่าง

| Data current theoregic 12:20:2005<br>into the parent modew() you've searching for in the backdow.              |  |
|----------------------------------------------------------------------------------------------------|--|
| nier für patent namber()) yoo're rearching for in flie boa below.                                              |  |
|                                                                                                    |  |
| Denver Efficiel                                                                                                |  |
| hange to a second second second second second second second second second second second second second second s |  |
| New Lingth Beast Heast                                                                                         |  |
| imp. DIMAN                                                                                                    |  |
| fast IPEXI                                                                                                    |  |
| leaster MEXIXI2                                                                                                |  |
| serve. Trimpin                                                                                                 |  |
| BR (81.12)                                                                                                    |  |

ได้ผลลัพธ์เป็นเอกสารสิทธิบัตร(ถ้ามี) ดังภาพ

|                                                         | Advantage of the local diversion of the local diversion of the local | Advanced But Name Links                                                                          |
|---------------------------------------------------------|----------------------------------------------------------------------------------------------------|--------------------------------------------------------------------------------------------------|
|                                                         | titles   titles                                                                                                    | (Accessed) (Accessed) (Accessed)                                                                 |
|                                                         |                                                                                                    | Budtists                                                                                         |
|                                                         | tim                                                                                                    | m Sart Add to Cart                                                                               |
|                                                         |                                                                                                    | Insura                                                                                           |
|                                                         |                                                                                                    | [ manual ]                                                                                       |
|                                                         |                                                                                                    | (171)                                                                                            |
| United States Patent<br>Hands, et al.                   |                                                                                                    | 4.975.992<br>December 6, 2005                                                                    |
| Ultra-thin absorbing alwet box                          | de, disposible absorberit<br>gisheet body                                                                                                    | article provided with ultra-thin absorbing sheet body and production                             |
| device for ultra-thin absorbing                         |                                                                                                    |                                                                                                  |
| device for ultraction absorbing                         |                                                                                                    | Abstract.                                                                                        |
| n för ultarttin absorbing<br>utartin absorbed start nar | the Law with a disorder                                                                                                    | Montrast<br>polyner powder 3 is adhered to one surface of a first non-over fight 2 by a futurely |

★ เอกสารสิทธิบัตรตั้งแต่ปี ด.ศ.1790 ถึง 1975 จะด้นหาได้เฉพาะจาก Patent Number และ Current US Classification เท่านั้น

## การเรียกดูผลลัพธ์

ในกธณีที่การด้นหาแบบ Quick Search และ Advanced Search ได้ผลลัพธ์เป็นรายการที่ประกอบด้วย หมายเลขสิทธิบัตร และชื่อที่แสดง ถึงการประดิษฐ์ ดังภาพ

|                                                                                           | USPTO PAT                                                                                                    | TINT Fu                                                                                                    | LL-TIONT A         | NDIMADE                                                                                                    | DATABABE                                                                                                    |  |
|-------------------------------------------------------------------------------------------|----------------------------------------------------------------------------------------------------|----------------------------------------------------------------------------------------------------|--------------------|----------------------------------------------------------------------------------------------------|----------------------------------------------------------------------------------------------------|--|
|                                                                                           | 10000                                                                                                    | Over                                                                                                    | Advanced           | Pat. Name                                                                                                    | ttelu                                                                                                    |  |
|                                                                                           |                                                                                                    | 1                                                                                                    | stam later         | tat                                                                                                    |                                                                                                    |  |
|                                                                                           |                                                                                                    | -                                                                                                    | A second           | Concernant of                                                                                                    |                                                                                                    |  |
| Jaaching JAN Bureast                                                                      |                                                                                                    |                                                                                                    |                    |                                                                                                    |                                                                                                    |  |
| Results of Search in 2015 to<br>(111./(absorbent AND article<br>rem 3 Prough 37 out of 13 | pround do tar:<br>•) AND AN, (Chilmur                                                                                                    | AND MAN                                                                                                    |                    | 1) particular                                                                                                    |                                                                                                    |  |
| (AmiTe)                                                                                   |                                                                                                    |                                                                                                    |                    |                                                                                                    |                                                                                                    |  |
| Natio Sea                                                                                 | abare and article) and                                                                                                    | 440.0000                                                                                                    | and Johns          |                                                                                                    |                                                                                                    |  |
| PAT.30. No.                                                                               |                                                                                                    |                                                                                                    |                    |                                                                                                    |                                                                                                    |  |
| 1 LOLLI Throtesteet                                                                       | tert stok will parts                                                                                                    | ing feet to                                                                                                    | add if artist      | a te usiege                                                                                                    | text 0.3c at attack agenticit swifting                                                                                                    |  |
| 2 6.052.311 Televisient.wite                                                              | cleared method and app                                                                                                    | winter for a                                                                                                    | ieufeterig in      |                                                                                                    |                                                                                                    |  |
| 3 1.002.225 Sectors.exec                                                                  | tert attik with parts                                                                                                    | ntra fass ca                                                                                                    | uch if piter       | stausinge                                                                                                    | THE E REPORT ADDRESS OF THE                                                                                                    |  |
| + LALOS ShorterLate                                                                       | 1                                                                                                    | 1222-16                                                                                                    |                    |                                                                                                    |                                                                                                    |  |
| * 120/201 Setter April                                                                    | SHILK SLA DAHULA IN                                                                                                    | #1805#1                                                                                                    | Sector Sector      |                                                                                                    |                                                                                                    |  |
| T A ST TIL T HEIGHT AND                                                                   | SHEET, M. D. M. M. M. PARSON                                                                                                    | COLUMN TO                                                                                                    |                    | CLAPICIT. NOL                                                                                                    |                                                                                                    |  |
| · LANGER CONTRACTOR                                                                       | CR THING & THE DISC                                                                                                    | ACCE AND                                                                                                    |                    |                                                                                                    |                                                                                                    |  |
| · Louisers · Louis John Ha                                                                | A STREET OF SHORE                                                                                                    | COLUMN AND A                                                                                                    |                    | - Grant                                                                                                    | a desidence and                                                                                                    |  |
| The loss The Waterstand with                                                              | On other particular of the local division of the local division of | and included                                                                                                    | and second size in |                                                                                                    | and the second second se |  |
| TIS 201 107 T Sectors don't                                                               | fact at the wife sale for                                                                                                    | ativit inter                                                                                                    | Children           | Concession in the local division of the local division of the loca |                                                                                                    |  |
| AND AND THE PARTY AND                                                                     | and which will be used                                                                                                    | and the second second se |                    | and the local division of                                                                                                    | the billion of the sector with the billion of the                                                                                                    |  |

รายการใดที่มีสัญลักษณ์ 耶 แสดงว่าเป็นเอกสารฉบับเต็ม สามารก เรียกดูเนื้อหาของเอกสารได้ โดยดลิก Link ที่หมายเลขสิทธิบัตร หรือ ที่ชื่อที่แสดงถึงการประดิษฐ์ที่ต้องการ จะได้ข้อมูลฉบับเต็ม ดังตัวอย่าง

|                                                                                                    | 90                                                                                                    | SPIOPA                                                                                                    | LANLE AND                                                                                                    | ALIMAL A                                                                                                    | ND IMAGI                                                                                                    | UATAB                                                                                                    | A25                                                                                                    |                                                                                                    |                                                                        |
|----------------------------------------------------------------------------------------------------|----------------------------------------------------------------------------------------------------|----------------------------------------------------------------------------------------------------|----------------------------------------------------------------------------------------------------|----------------------------------------------------------------------------------------------------|----------------------------------------------------------------------------------------------------|----------------------------------------------------------------------------------------------------|----------------------------------------------------------------------------------------------------|----------------------------------------------------------------------------------------------------|------------------------------------------------------------------------|
|                                                                                                    |                                                                                                    | . there                                                                                                    | Quick                                                                                                    | Advanced                                                                                                    | Pat.Nett                                                                                                    | itelu .                                                                                                    | 1                                                                                                    |                                                                                                    |                                                                        |
|                                                                                                    |                                                                                                    | HR.List                                                                                                    | Sent List                                                                                                    | Presidents                                                                                                    | Sect                                                                                                    | Buthami                                                                                                    | 1                                                                                                    |                                                                                                    |                                                                        |
|                                                                                                    |                                                                                                    |                                                                                                    | Tatlan                                                                                                    | Can lanes                                                                                                    | ten                                                                                                    |                                                                                                    | -                                                                                                    |                                                                                                    |                                                                        |
|                                                                                                    |                                                                                                    |                                                                                                    | -                                                                                                    | [ houses ]                                                                                                    |                                                                                                    |                                                                                                    |                                                                                                    |                                                                                                    |                                                                        |
|                                                                                                    |                                                                                                    |                                                                                                    |                                                                                                    | Runden .                                                                                                    |                                                                                                    |                                                                                                    |                                                                                                    |                                                                                                    |                                                                        |
|                                                                                                    |                                                                                                    |                                                                                                    |                                                                                                    |                                                                                                    |                                                                                                    |                                                                                                    |                                                                                                    | 1.1                                                                                                    | 2 + 3429 )                                                             |
| Minar, et.                                                                                                    | n Faloret<br>d                                                                                                    |                                                                                                    |                                                                                                    |                                                                                                    |                                                                                                    |                                                                                                    |                                                                                                    | Decembr                                                                                                   | 6,876,523<br>7 26, 2005                                                |
|                                                                                                    |                                                                                                    |                                                                                                    |                                                                                                    |                                                                                                    |                                                                                                    |                                                                                                    |                                                                                                    |                                                                                                    |                                                                        |
| Accoratus 1                                                                                                    | or amentaling refact                                                                                                    | tervitive attein                                                                                                    | tions game                                                                                                    | rits                                                                                                    |                                                                                                    |                                                                                                    |                                                                                                    |                                                                                                    |                                                                        |
| Accordus 1                                                                                                    | or assembling refac                                                                                                    | terable abso                                                                                                    | therit garme                                                                                                    | Alminant                                                                                                    |                                                                                                    |                                                                                                    |                                                                                                    |                                                                                                    |                                                                        |
| Apportatua 7<br>In apparatus<br>Construction di<br>La Jacobia<br>Romathaum 2<br>Sectorer mater<br>Ferrito and ap                                                                                                    | or assembling refat<br>to fair using the refat<br>to posterial downlow<br>the lacking material to<br>reliabled barries at<br>give the pace of landing                                                                                                    | tendole absorber<br>which the walls<br>derive the cro-<br>ther. The leader<br>his cross desche<br>material and fai                                                                                                    | for it garned extreme<br>write and extreme<br>a directory, a<br>premiser role<br>is landing mate<br>iterating mate                                                                                                    | Abstract<br>Abstract<br>algebric to rec<br>access reaction<br>for is adapted<br>to ris adapted<br>for its adapted<br>for its adapted<br>to the base rea                                                                                                    | for antice subsection<br>into the particle<br>control of the particle into<br>the particle into<br>the particle into<br>the control of the<br>control of the control | d to performe<br>electronic red<br>discret adjust<br>posse pece<br>anding materia<br>rullion drum.                                                                                                    | a base web<br>1. A fanding n<br>art the cover<br>of the body<br>at with the fa                                                                                                    | h a inces deve<br>ofer al cutter a<br>stran drum are<br>g material with<br>dever member                   | im and a<br>alighed to<br>if<br>the<br>attached                        |
| Apportation 1<br>An apparation<br>construction of<br>construction of<br>bottomer make<br>tempts and ap<br>towerkers<br>Assegment<br>south to c                                                                                                    | or assentibiling refail<br>for fails using the refain<br>are positioned download<br>when of and before the<br>of the landing material to<br>out all and not have out of<br>the landing material to<br>out all and not have out of<br>selectory. Brough A. (A<br>selectory clarit Wash<br>290033 | Invable aboo<br>enable dourter<br>sen of the web<br>decire the tex<br>for. The leader<br>material and for<br>material and for<br>patience, web; to<br>decide, tex. (in                                                                                                    | d gar next ext<br>or to sty and<br>or to sty and<br>o | Abulinant<br>Abulinant<br>alighted to red<br>alighted to red<br>to its adigited<br>to its adigited<br>to its adi | for any subarts<br>into the perform<br>rotation is per<br>to report the sub<br>the percess of it<br>is on the carvet<br>As, (m2): Wang                               | d to partir de<br>Not have not<br>incred adjust<br>conver prote<br>arding nuter<br>arding nuter<br>arding nuter<br>arding nuter<br>arding nuter                                                                                                    | a base web<br>a k landing o<br>and the landing<br>and the landing<br>and the landing<br>and the landing<br>and the landing<br>and the landing<br>and the landing<br>and the landing<br>and the landing<br>and the landing<br>and the landing<br>and the landing<br>and the landing<br>and the landing of<br>and the landing of<br>and the landing<br>and the landing<br>and the                                                     | n a i ross direct<br>ullerad coffer a<br>ginalter el velt<br>fanter nantilar<br>anter manifact<br>a. Vel) | im and a<br>adipted to<br>f<br>fac<br>adiached                         |
| Apportatual A<br>An apparatual<br>conduction di<br>cut a landing ti<br>bosterior mate<br>lantitic and ap<br>transitic and ap<br>transitic and ap<br>transitic and ap<br>transitic and ap<br>transitic and ap                                                                                                    | or assembling refat<br>for fair cases, the refat<br>we particular downship<br>outer of and tableau his<br>we attact and tableau his<br>we attact on therein at a<br>pin the passe of fairding<br>Plicary Janegh A. (A<br><b>Stableaty-Clark Wool</b><br><b>290013</b><br>January 13, 2004       | Invable aboo<br>enable doubte<br>and the web<br>are the the one<br>material and for<br>real-reaction<br>of the leader<br>of the leader | <ul> <li>(parment extra particular extra particular and particular and particular extra particular extra partiparticular extre particular extre particular extre particular</li></ul>                                                                                                    | Alexinant<br>Alexinant<br>alighted to rec<br>and cut receive<br>the subgeted<br>to a cut receive<br>the subgeted<br>to and cut receive<br>to the bases we<br>we P. (1916) Ch                                                                                                    | for accer subjects<br>none the particular<br>is opportune sub-<br>transponder sub-<br>transponder sub-<br>transponder sub-<br>der, (sub), Waag                       | d to partir de<br>technical adjunt<br>tecned adjunt<br>social adjunt<br>social adjun | a base web<br>1. A landing is<br>set the const<br>of the lands<br>al with the ta-<br>1. (present)                                                                                                    | n a cross direct<br>oriental culture an<br>grandera di directe an<br>dener manifest<br>an (ME)            | tri arti a<br>alapte fit<br>fit<br>allached                            |
| Apportation 1<br>An apportation di<br>rot a lending to<br>the apport of the<br>feet of the apport<br>feet of the<br>feet of the<br>feet | or assentibility refat<br>to fair carry the refat<br>man of bitmer and botten to<br>any additional domiths<br>used and botten to the<br>ord attaction thereins at a<br>gift the passe of landing<br>Missay, kneepit A. (A<br>stokenty Cart Wood<br>200633<br>Jamony 33, 2004<br>Class:          | Inervabile about the<br>solution of the well o<br>elected to the center<br>maternal and the<br>readersal and the<br>ppleters, letting the<br><b>device</b> , the (he                                                                                                    | <ul> <li>digeneration of the second sector and sectors and sectors and sectors and sectors and sectors sector sectors and second sectors and sectors and secto</li></ul>                                                                                                    | Alexinant<br>Alexinant<br>alighted to real<br>incling member<br>for is adapted<br>for a cut, mode<br>to the base to<br>a P. (Liffe Chi<br>196-251                                                                                                    | for antize subaptive<br>resolution is good<br>to explorate nut<br>the process of is<br>de on the clonet<br>Are, (nd); Wrage<br>(c) (100/422), 10                     | d to particular<br>and base not<br>formed adjust<br>becare parts<br>adding materix<br>suffers druck<br>arry Reneard<br>which, 196/81                                                                                                    | a base web<br>1 A fording a<br>est the const<br>of the book<br>a web the for-<br>1.1 (Descent<br>1.2 (Descent<br>1.2 (Descent<br>1 | n a prose deve<br>unternal curber a<br>strate diven and<br>gener manifest<br>a. V40<br>microso, colori    | en and a<br>adapted to<br>i<br>the<br>adapted<br>adapted<br>en: 156270 |

ที่หน้าจอแสดงข้อมูลของเอกสาธข้างต้น มีทางเลือกให้ใช้งานเพิ่มเติม ดังนี้

- Add to/View Cart ใช้สำหรับเพิ่มเดิม/เรียกดูรายการเอกสารที่ สามารกสั่งซื้อได้
- Image เรียกดูภาพของเอกสารแต่ละหน้า (full-page image) ซึ่งจะ ด้อง download โปรแกรมเพื่อเรียกดูภาพ(สำหรับ Windows) จาก
  - <u>AlternaTIFF: http://www.alternatiff.com/</u> (tested: IE, Netscape, Opera) หรือ
  - <u>interneTIFF: http://www.internetiff.com/</u> (tested: IE, Netscape)

เมื่อ download เรียบร้อยแล้ว จึงเรียกดู Image ได้ดังตัวอย่าง

|   | Publication | -         |           | Section Front Page 3 of 3 p                                                                                   | -                                                                           | -                              |                 |                    |
|---|-------------|-----------|-----------|----------------------------------------------------------------------------------------------------|-----------------------------------------------------------------------------|--------------------------------|-----------------|--------------------|
|   | Page 1      |           | 0380      |                                                                                                    |                                                                             | 0 -  <b>0</b>  # 0             |                 |                    |
| • |             |           |           |                                                                                                    |                                                                             |                                | QU H            |                    |
|   |             | **        | Unite     | d States Patent                                                                                               | 14                                                                          | Patrot No.1<br>Date of Patrot: | US 6,880<br>Apr | (312 B)<br>26, 286 |
| 1 |             |           | -         | CONTROLS IN CONTRACTOR                                                                                        | 46                                                                          | ters a " wind th               | -               |                    |
|   |             | (74 brane |           | Jan Lindholm, Oncoletaper 40, 5-111<br>Th Advisory (40)                                                       | URAN A * TIME Report of<br>UNION A * 4108 Work<br>BURAR 5 * 41256 Report of |                                |                 | - 100.00 P         |
|   |             | (7)       | Reter     | Reflect to any disclaring the new of the<br>point, is arreaded or self-relation 20<br>10.061, 1540316, 0.0000 | 1                                                                           | COLUMN + COMM IN               | INCOMENT.       |                    |
|   |             | 4718      | Appl. No. | and the local data                                                                                            |                                                                             | 100.001.000.000                |                 |                    |
|   |             | 103       | PUTTING   | Aug. 26, 2860                                                                                                 |                                                                             | STREATES A                     | 1.00            |                    |
|   |             | - 144     | PCT No.   | PERMIT                                                                                                    |                                                                             | 11,08877                       | 1.000           |                    |
|   |             |           | \$111106  | AND 24, 294                                                                                                   | *                                                                           | ty constituer                  |                 |                    |
|   |             | 100       | NYPh.     | Tec. WORDSHITE                                                                                                | -                                                                           | Income Diversion in            |                 |                    |
|   |             |           | MTNA.     | Tou: No: 7, 240                                                                                               | Antonio                                                                     | Dormer - Harn Free             | 1.00            |                    |
|   |             | - 11      | -         | Prior Publication Bats                                                                                        | 1741 Au<br>Regiment                                                         | ines Ages of Fire              | -Abba Is        | can be Ab          |
| - |             | _         | -         |                                                                                                    | 1879                                                                        | 484194                         | M.Y             |                    |

# การสั่งพิมพ์/จัดเก็บผลลัพธ์

- ส หากเรียกดูภาพเอกสารฉบับเต็มผ่านทางเลือก Imageให้สั่งพิมพ์ หรือ จัดเก็บผลลัพธ์โดยใช้ไอดอน 3 ของโปรแกรมการเรียกดูภาพที่พบ บนหน้าจอ
- สิ กรณีดูผ่านเบราว์เซอร์ที่ใช้งานอยู่ ให้ใช้ทางเลือก File และเลือก Print หรือ Save As ของเบราว์เซอร์ เพื่อสั่งพิมพ์หรือจัดเก็บผลลัพธ์